附件 3:

## "师生人脸更新"操作指南

## 一、平台入口

打开企业微信 APP(手机和电脑端皆可),进入"工作台", 在"快捷应用"中点击"平安中南大",即可进入应用主界 面。

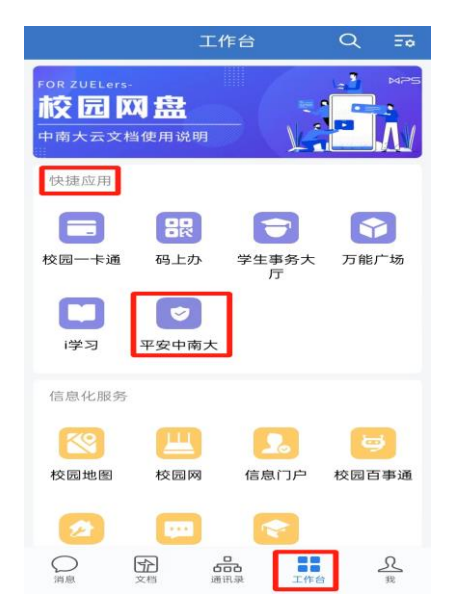

## 二、人脸采集及更新流程

第一步:点"师生人脸更新"图标,进入程序界面。

| × 平安        | <b>Þ南大</b>   |            | :          |
|-------------|--------------|------------|------------|
| Q MAXW      | 学提高          |            |            |
| 平安中南大       |              |            |            |
| -           | 90           |            | R.         |
| 校园停车        | 公务接待车<br>辆预约 | 师生人脸更<br>新 | 亲属信息登<br>记 |
| 10          | -            | B          |            |
| 报營电话        | 机构设置         | 户口办理       | 居住证办理      |
|             | 3            | 65         |            |
| 无犯罪记录<br>证明 | 安保           | 安全微课       | 保卫部通知      |
|             |              |            |            |

**第二步:**点击人员头像图标或"重新选择",选择人脸照片上传方式。

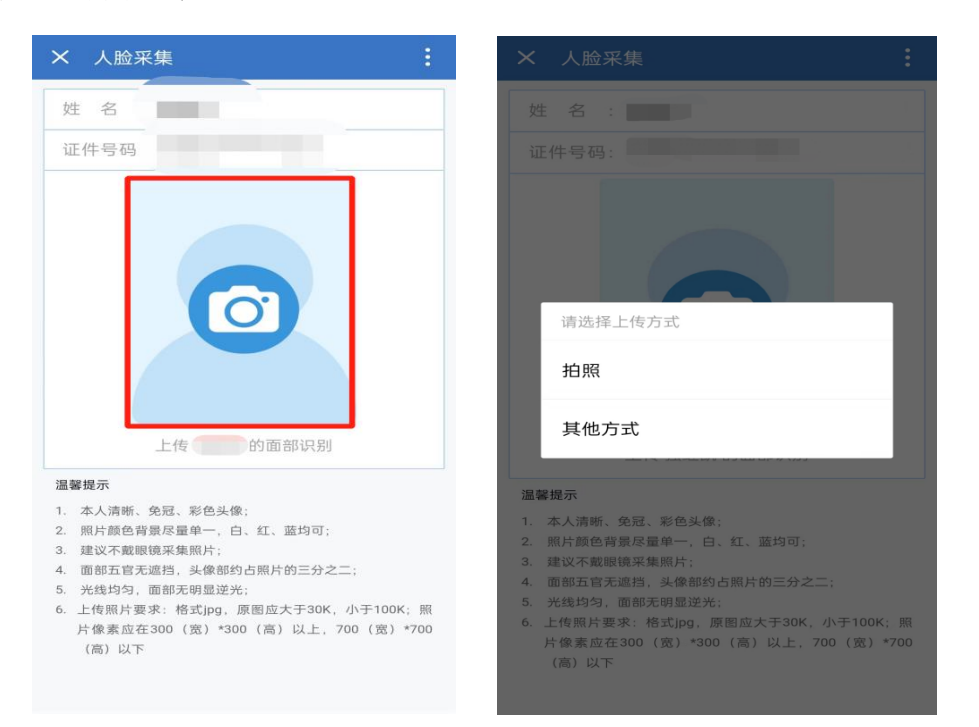

**第三步:**根据"**温馨提示**"的采集要求,对照片大小进行裁剪后上传照片,等待照片质量审核倒计时 30 秒。

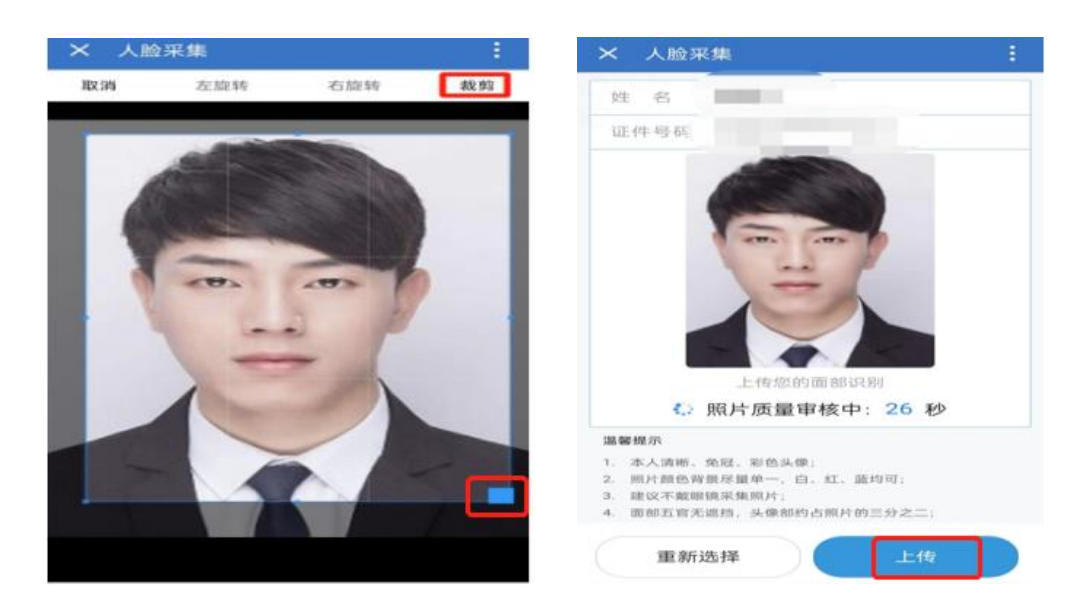

**第六步:**界面显示"照片质量审核通过"即可完成人脸 采集。

温馨提示:对于照片质量不符合要求、审核失败的,系

统会提示错误原因,如额头遮挡、嘴巴遮挡等,可点击"重 新选择"再次上传照片。

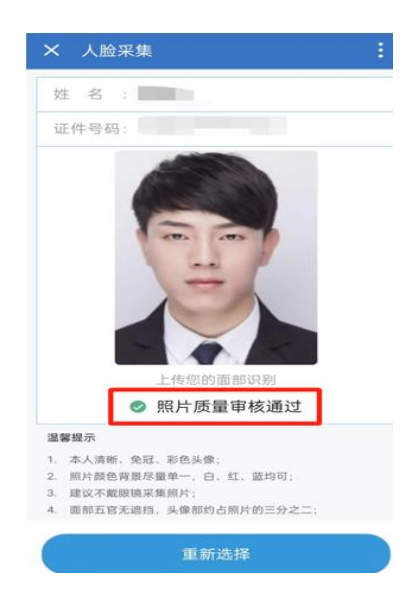